# Forord:

Sparekassen Thy tilbyder i den nye 2 årlige sponsor kontrakt, at printe op til 8 x 50 A3 kort til vores klubmesterskabs løb.

Kortene blev testet til klubmesterskabsløbet i Stenbjerg d. 13. Juni 2009 og kvaliteten blev bedømt til at være anvendelig.

Denne vejledning beskriver hvordan jeg har eksporteret en fil fra Condes ver.8.xx til en mail adresse. Det kan sikkert gøres på en anden og nemmere måde, f. eks er det ikke lykkes mig at eksportere direkte til mailprogrammet Outlook Express. Jeg har været nødt til at eksportere til en mappe på C-drevet eller et USB stik, og bagefter hente dem der fra mailprogrammet.

## Aftalen:

Vores kontakt mand i Sparekassen Thy hedder Søren Mygind og er ansat i Markedsafdelingen. Vi har aftalt at banelæggerne kontakter ham i ugen før løbet *(Direkte tlf. 99195029)* så han er klar over at der kommer en mail med banerne ugen efter. Det er ok hvis han har mailen torsdag morgen, inden løbet den efterfølgende lørdag. Du kan også vælge at aflevere banerne til ham på et USB stik.

## Lidt teknik:

Et A4 kort fylder ca. 1,8MB og et A3 ca. 3,5MB. Afhængig af hvilken internet forbindelse man har, kan det være nødvendig at dele filene op på flere mail. Alle 6 baner på samme fil vil nok være for stor til de fleste private internetforbindelser.

Jeg sendte tre mail med henholdsvis Bane1 - 2 og Bane 3 - 4 og Bane 5 – 6.

#### Papirkvalitet:

Papir kvaliteten skal være 100 gr. eller 120 gr. Sparekassen har 120 gr. papir som de leverer iht. aftalen<u>.</u> Kortet skal printes i Vektorgrafik, det er den bedste kvalitet Sparekassen kan printe. Søren er klar over dette, men mind ham alligevel om det når I kontakter ham.

## Vejledning:

Inden du går i gang så læs hele vejledningen.

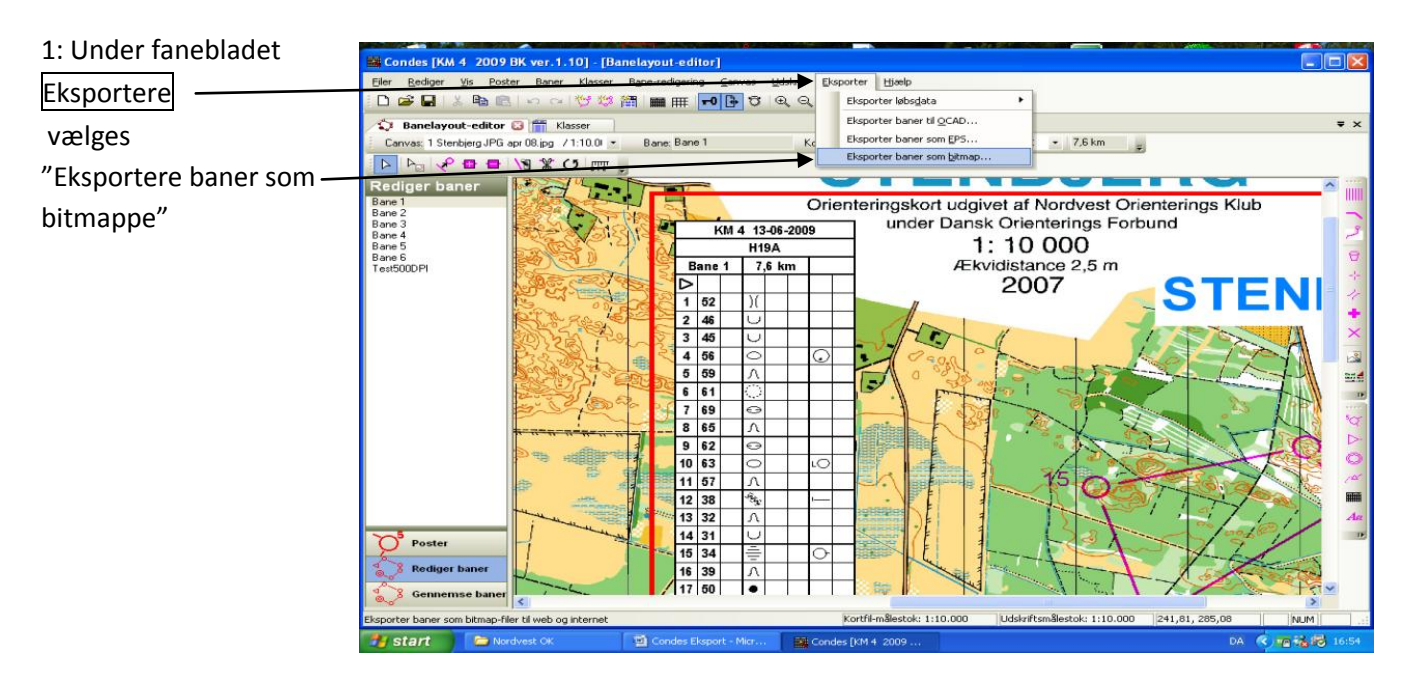

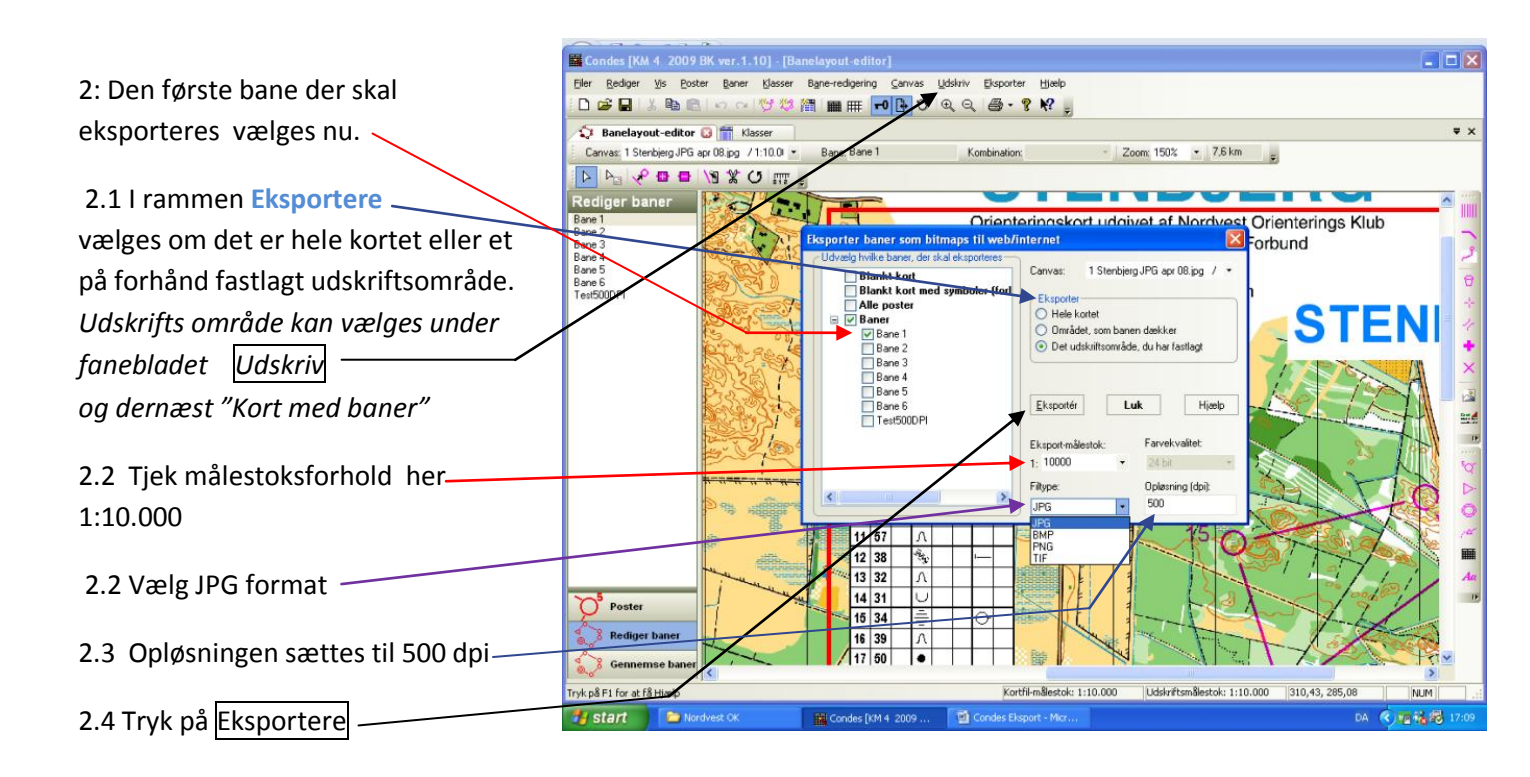

3: Her er der valgt at eksportere til drev (I:) et USB stik.

3.1 Banen gemmes som Bane 1.\_

3.2 Dette gentages for de følgende baner der gemmes som Bane 2 osv.

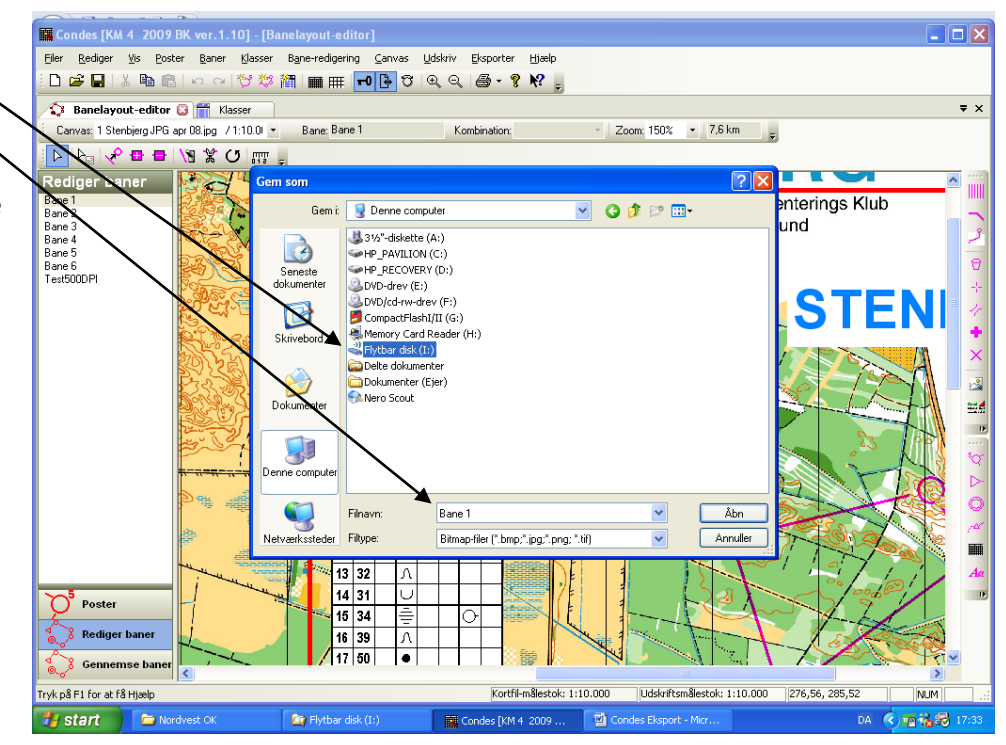

## Kontrol af fil størrelsen:

Rediger Vis Eksp Poster Baner Bane-redigering Klasse Højre klik på banerne en efter en, 🗅 🎯 🖬 | 🐰 🗞 🙈 | 🗠 1 💱 🖏 🎟 🎟 🕶 🕒 ʊ @ @ - ? K? 🖕 Canvas: 1 Stenbjerg JPG apr 08.jpg / 1:10.01 
Bane: Bane: Bane 1
Bane: Bane 1
Bane: Bane 1
Bane: Bane 1
Bane: Bane 1
Bane: Bane 1
Bane: Bane 1
Bane: Bane 1
Bane: Bane 1
Bane: Bane 1
Bane: Bane 1
Bane: Bane 1
Bane: Bane 1
Bane: Bane 1
Bane: Bane 1
Bane: Bane 1
Bane: Bane 1
Bane: Bane 1
Bane: Bane 1
Bane: Bane 1
Bane: Bane 1
Bane: Bane 1
Bane: Bane 1
Bane: Bane 1
Bane: Bane 1
Bane: Bane 1
Bane: Bane 1
Bane: Bane 1
Bane: Bane 1
Bane: Bane 1
Bane: Bane 1
Bane: Bane 1
Bane: Bane 1
Bane: Bane 1
Bane: Bane 1
Bane: Bane 1
Bane: Bane 1
Bane: Bane 1
Bane: Bane 1
Bane: Bane 1
Bane: Bane 1
Bane: Bane 1
Bane: Bane 1
Bane: Bane 1
Bane: Bane 1
Bane: Bane 1
Bane: Bane 1
Bane: Bane 1
Bane: Bane 1
Bane: Bane 1
Bane: Bane 1
Bane: Bane 1
Bane: Bane 1
Bane: Bane 1
Bane: Bane 1
Bane: Bane 1
Bane: Bane 1
Bane: Bane 1
Bane: Bane 1
Bane: Bane 1
Bane: Bane 1
Bane: Bane 1
Bane: Bane 1
Bane: Bane 1
Bane: Bane 1
Bane: Bane 1
Bane: Bane 1
Bane: Bane 1
Bane: Bane 1
Bane: Bane 1
Bane: Bane 1
Bane: Bane 1
Bane: Bane 1
Bane: Bane 1
Bane: Bane 1
Bane: Bane 1
Bane: Bane 1
Bane: Bane 1
Bane: Bane 1
Bane: Bane 1
Bane: Bane 1
Bane: Bane 1
Bane: Bane 1
Bane: Bane 1
Bane: Bane 1
Bane: Bane 1
Bane: Bane 1
Bane: Bane 1
Bane: Bane 1
Bane: Bane 1
Bane: Bane 1
Bane: Bane 1
Bane: Bane 1
Bane: Bane 1
Bane: Bane 1
Bane: Bane 1
Bane: Bane 1
Bane: Bane 1
Bane: Bane 1
Bane: Bane 1
Bane: Bane 1
Bane: Bane 1
Bane: Bane 1
Bane: Bane 1
Bane: Bane 1
Bane: Bane 1
Bane: Bane 1
Bane: Bane 1
Bane: Bane 1
Bane: Bane 1
Bane: Bane 1
Bane: Bane 1
Bane: Bane 1
Bane: Bane 1
Bane: Bane 1
Bane: Bane 1
Bane: Bane 1
Bane: Bane 1
Bane: Bane 1
Bane: Bane 1
Bane: Bane 1
Bane: Bane 1
Bane: Bane 1
Bane: Bane 1
Bane: Bane 1
Bane: Bane 1
Bane: Bane 1
Bane: Bane 1
Bane: Bane 1
Bane: Bane 1
Bane: Bane 1
Bane: Bane 1
Bane: Bane 1
Bane: Bane 1
Bane: Bane 1
Bane: Bane 1
Bane: Bane 1
Bane: Bane 1
Bane: Bane 1
Bane: Bane 1
Bane: Bane 1
Bane: Bane 1
Bane: Bane 1
Bane: Bane 1
Bane: Bane 1
Bane: Bane 1
Bane: Bane 1
Bane: Bane 1
Bane: Bane 1
Bane: Bane 1
Bane: Bane 1
Bane: Bane 1
Bane: Bane 1
Bane: her er der valgt Bane 3 Ψ× - Zoom: 150% - 7,6 km -Kombination 🕨 🗠 🕫 🖬 🖌 🖉 📰 📮 300 Vælg Egenskaber aner Bane 1 Bane 2 Bane 3 Bane 4 Bane 5 Bane 6 Test500DPI nterings Klub Gemit Rythar disk (I:) () 🦻 📂 🛄• nd Bane 1 Bane 2 Marke Åbn TEN B Rediger Eksempe Udskriv Åbn med Scan Bane 3.bmp for virus og spy Dokumer Send til Klip -Kopier Opret genve Slet Omdøb ~ Gem 13 32 14 31 O Poster 15 34 2 Rediger 16 39 17 50 Ge k på F1 for at få Hjæl 63 10 1

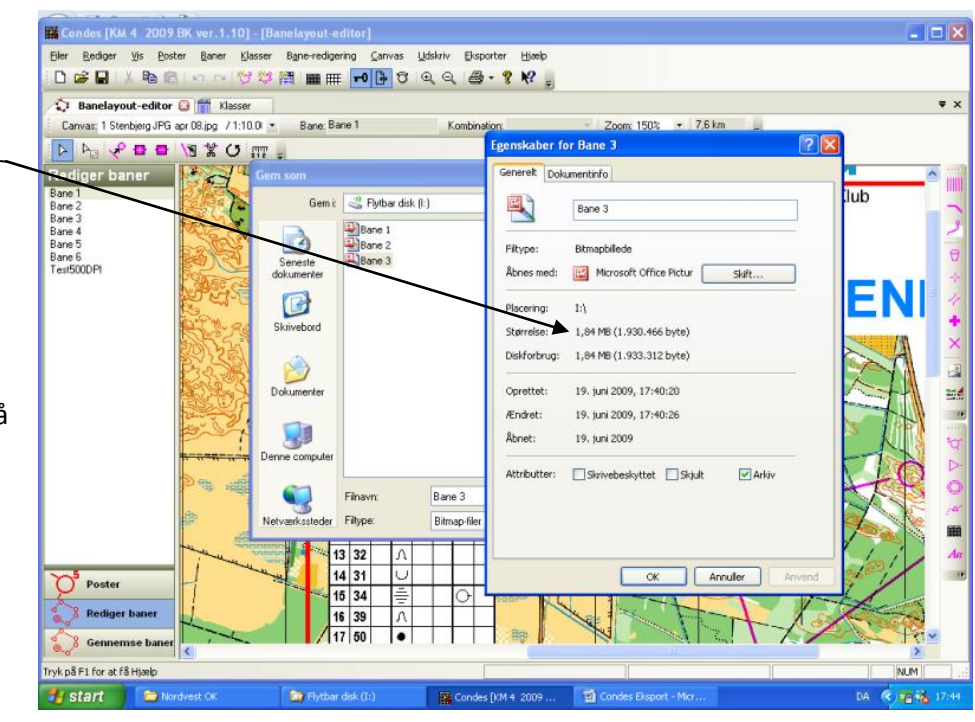

Bemærk fil størrelsen på et A4 kort. Her 1,84 MB ligger den omkring 450KB er opløsningen ikke ændret fra 200 dpi til 500 dpi. Filstørrelse for A3 kort ca. 3,5MB

Kortet kan åbnes med Microsoft Office Picture Manager der ligger på alle Pc'er.

Når dette er udført og fundet ok for alle banerne, åbnes f.eks. Outlook Express eller et andet mailprogram og kortene sendes som vedhæftet fil på vanlig vis, til Søren Mygind på mail-adresse <u>smy@sparthy.dk</u>

Før du sender kortfilene så kontrollerer i mail programmet, at der under f.eks. den vedhæftede Bane3 fil ligger den rigtige fil.

Denne kontrol udføres for alle banerne. (Første gang jeg sendte, gemte der sig en Bane 1 under Bane2, Bane3 osv.)

## Så tjek!!

#### Import af kort sponsor logo.

Hvis et kort udprintes i mindre format end det oprindelige, kan det medføre at kortsponsor logo ikke kommer med. Det er <u>vigtigt</u> at de rigtige logoer kommer på, da NOK for et år af gangen sælger plads på o- kortene til sponsor logo.

For at imødegå dette kan logoerne hentes på NOK's hjemmeside under menuen <u>Klubmesterskab</u> og <u>Logoer</u> Det relevante logo åbnes og "Gem som " funktionen bruges, så logo filen nu gemmes på din egen PC'er. Derfra hvor du har valgt at gemme logoet hentes det, når det skal placeres på o-kortet.

Dette kan gøres på følgende måde i Condes.

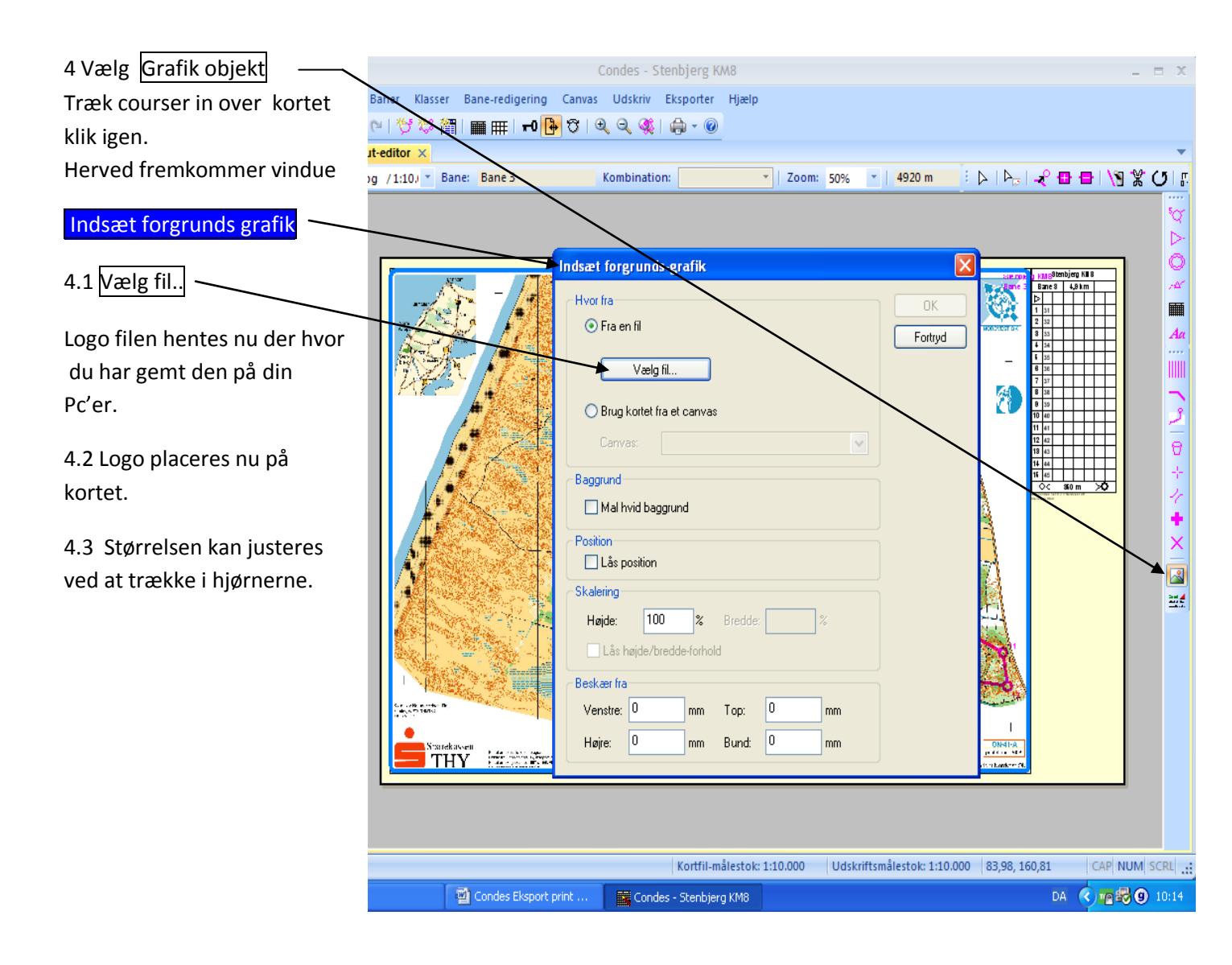

#### Med o-hilsen

Bjarne Krogh

OBS: Har du spørgsmål eller finder en bedre måde, så kontakt mig venligst.

Tlf. 97971338 eller mail bjarne-krogh@mail.dk